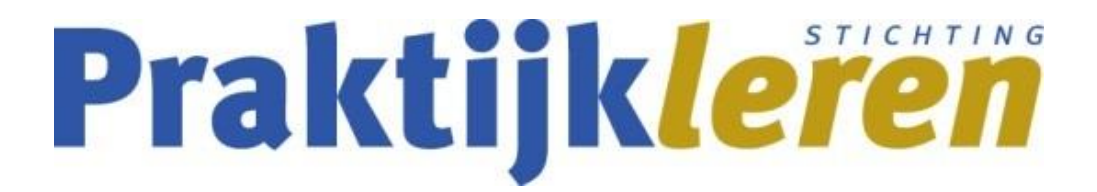

## Set examenopdrachten Digitale vaardigheden basis – proeftoets

| Algemene informatie     |                                                  |                |  |  |
|-------------------------|--------------------------------------------------|----------------|--|--|
| Examenvorm              | Vaardigheidsexamen                               |                |  |  |
| Keuzedeel               | Digitale vaardigheden basis                      |                |  |  |
| Keuzedeelcode en cohort | К0022                                            | 2016 en verder |  |  |
| Kerntaken               | D1-K1: Verzamelt informatie, gegevens en content |                |  |  |
|                         | D1-K2: Produceert informatie/content             |                |  |  |
|                         | D1-K3: Beheert informatie/content                |                |  |  |
| Examenduur              | 60 minuten                                       |                |  |  |
| Hulpmiddelen            | Computer met                                     |                |  |  |
|                         | Internetbrowser                                  |                |  |  |
|                         | Word                                             |                |  |  |
|                         | • Excel                                          |                |  |  |
|                         | PowerPoint                                       |                |  |  |

Vastgesteld

© Stichting Praktijkleren. Auteursrechten voorbehouden. Niets uit dit werk mag zonder voorafgaande schriftelijke toestemming worden openbaar gemaakt en/of verveelvoudigd door middel van druk, fotokopie/reprografie, scanning, computersoftware, microfilm, geluidskopie, film- of videokopie, of op welke wijze dan ook.

## Opdracht 1: Kennisvragen

### Advies: 20 minuten Te behalen punten: 10

Voor deze opdracht beantwoord je kennisvragen. Noteer je antwoorden op Antwoordblad opdracht 1. 1.1 Welke taken voert een besturingssysteem uit? 1 p Noteer de drie antwoorden die goed zijn. А Het starten en afsluiten van een programma В Het sturen van een document naar de printer С Het uitvoeren van achtergrondprocessen Het werken in een applicatie D 1.2 Wat is een snelkoppeling? 1 p А Een icoon waarmee een programma wordt gestart. В Een tekstgedeelte dat een verwijzing bevat naar een ander document. С Een toevoeging aan het eind van een bestandsnaam. 1.3 Wat is SSL? 1 p А Een protocol voor het ophalen van e-mail vanaf een server В Een protocol voor het uitwisselen van documenten op internet С Een protocol voor het versleuteld versturen van informatie tussen server en client 1.4 Nazli Yalçin schrijft zich in voor een schildercursus bij het Rijksmuseum. 1 p Welk privégegeven mag het Rijksmuseum vastleggen?

- A Bankrekeningnummer
- B Burgerservicenummer (BSN)
- C DigiD-inlogcode

- 1.5 De volgende eisen zijn gegeven.
  - Precies 9 tekens
  - Minimaal één hoofdletter
  - Minimaal 2 vreemde tekens
  - Minimaal 2 cijfers

Maak op basis van deze eisen een wachtwoord. Noteer je antwoord.

| • |                                                                                                    |  |  |
|---|----------------------------------------------------------------------------------------------------|--|--|
|   | ICS                                                                                                    |  |  |
|   | INTERNATIONAL<br>CARD SERVICES                                                                                                    |  |  |
|   | Geachte klant,                                                                                                    |  |  |
|   | Onregelmatige activiteiten op uw ICS-creditcard geconstateerd !<br>We hebben onregelmatige activiteiten ontdekt op uw ICS-creditcard.<br>Fout: 83500-7000 Als primaire contactpersoon moet u uw accountactiviteit verifieren voordat u uw kaart verder<br>kunt gebruiken en na de verificatie zullen we alle op uw kaart gezette beperkingen opheffen.<br>Bekijk uw account zo snel mogelijk. |  |  |
|   | Stappen om te recupereren:                                                                                                    |  |  |
|   | <ul> <li><u>Klik hier</u> om naar onze beveiligde server geleid te worden.</li> <li>Controleer uw facturatie-informatie om te bevestigen dat u de rechtmatige eigenaar van de account bent.</li> </ul>                                                                                                    |  |  |
|   | Als uw accountgegevens niet geupdatet worden binnen 48 uur, zal de toegangsmogelijkheid tot uw account<br>beperkt worden. We apprecieren uw aandacht voor deze belangrijke aangelegenheid.                                                                                                    |  |  |
|   | Met vriendelijke groet,                                                                                                    |  |  |
|   | International Card Services BV<br>Postbus 23225, 1100 DS Diemen<br>KvK Amsterdam nr. 33 200 596                                                                                                    |  |  |

- A Ja
- B Nee

#### 1.7 Wat is een browser?

1 p

- A Een programma om websites te bezoeken
- B Een tekst waar op geklikt kan worden om naar een website te gaan.
- C Een uniek internet voor een website

1 p

1.8 Een aanbieder van familie-uitjes wil aan zijn website een afbeelding toevoegen.
 1 p
 Onderstaande afbeelding vindt hij op internet met gebruik van de zoekhulp 'de afbeelding mag gedeeld worden, maar niet voor commercieel gebruik'.

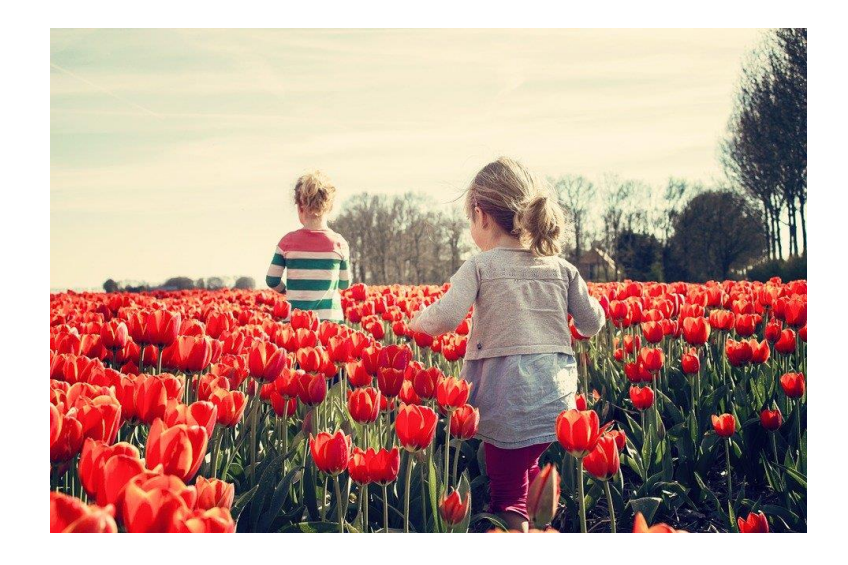

Mag hij deze afbeelding plaatsen op zijn bedrijfswebsite?

- A Ja
- B Nee

### 1.9 Voor deze opdracht zoek je informatie op via internet.

- 1. Open de website: <u>www.efteling.com</u>.
- Zoek het antwoord op de volgende vraag.
   Tot en met welke leeftijd is een bezoek aan de Efteling gratis?
- 3. Noteer je antwoord.

### 1.10 Wat is nettiquette?

- A Een symbool dat gebruikt wordt om emoties van de schrijver uit te drukken.
- B Het digitale spoor dat achterblijft op internet.
- C Ongeschreven gedragsregels voor het gebruik van internet

## Resultaat

Als resultaat van deze opdracht lever je het volgende resultaat op.

• Antwoordblad opdracht 1

1 p

1 p

## **Opdracht 2: Word**

### Advies: 10 - 15 minuten Te behalen punten: 8

Voor deze opdracht voer je handelingen uit in Wordbestanden.

### 2.1 Toepassen basisfuncties

- 1. Open Bijlage 2.1 Tien jaar iPad in Nederland.
- 2. Voeg paginanummering toe onderaan de pagina's.
- 3. Kopieer het geel gearceerde citaat van pagina 3.
- Plak dit citaat in het blok op pagina 1.
   Behoud hierbij de opmaak van het blok.
- 5. Geef het bestand de naam Resultaat opdracht 2.
- 6. Sla het resultaat tussentijds op in de map *Uitwerkingen*.

#### 2.2 Toepassen teken- en alineaopmaak

- 1. Werk verder in *Resultaat opdracht 2*.
- 2. Zet de titel van de tekst om naar vetgedrukte letters.
- 3. Onderstreep de vijf alineatitels.
- 4. Markeer de eerste, inleidende alinea in de gele kleur.
- 5. Lijn alles rechts uit.
- 6. Sla het resultaat op in de map *Uitwerkingen*.

#### 2.3 Invoegen tabellen

- 1. Werk verder in *Resultaat opdracht 2*.
- 2. Voeg een tabel in.
  - Doe dit op pagina 2, waar nu '[Tabel invoegen]' staat.
- 3. Geef de tabel twee kolommen en vijf rijen.
- 4. Geef de tabel de opmaak 'Rastertabel 5 donker Accent 5'.
- 5. Sla het resultaat op in de map Uitwerkingen.

## Resultaat

Als resultaat van deze opdracht lever je het volgende resultaat op.

• Wordbestand *Resultaat opdracht 2* 

### Bijlagen

| Bijlage                                 | Vindplaats            |
|-----------------------------------------|-----------------------|
| Bijlage 2.1 Tien jaar iPad in Nederland | Map Digitale bijlagen |

## **Opdracht 3: Excel**

### Advies: 10 - 15 minuten Te behalen punten: 6

Voor deze opdracht voer je handelingen uit in een Excelbestand.

#### **3.1** Toepassen basisfuncties

- 1. Open Bijlage 3.1 Aantallen.
- 2. Open het tabblad 'Telefoonhoesjes'.
- 3. Kopieer de gegevens van tabblad 'Telefoonhoesjes' naar tabblad 'Back-up'.
- 4. Verander op tabblad 'Back-up' het getal 140 in cel F11 naar 240.
- 5. Geef het bestand de naam Resultaat opdracht 3.
- 6. Sla het resultaat tussentijds op in de map Uitwerkingen.

#### 3.2 Opmaken werkbladen

- 1. Werk verder in *Resultaat opdracht 3*.
- 2. Open het tabblad 'Telefoonhoesjes'.
- 3. Lijn de cellen A3 tot en met A19 links uit.
- 4. Geef de cellen B4 tot en met F18 een lichtgrijze kleur.
- 5. Sla het resultaat tussentijds op in de map Uitwerkingen.

#### 3.3 Toepassen rekenfuncties

- 1. Werk verder in *Resultaat opdracht 3*.
- 2. Open het tabblad 'Telefoonhoesjes'.
- 3. Bereken in cel B19 het totaal aantal bestelde telefoonhoesjes voor een Samsung. Doe dit met behulp van een formule.
- 4. Bereken in cel G4 het gemiddelde aantal bestelde telefoonhoesjes met het thema 'Bloemen'. Doe dit met behulp van een formule.
- 5. Sla het resultaat op in de map *Uitwerkingen*.

## Resultaat

Als resultaat van deze opdracht lever je het volgende resultaat op.

• Excelbestand Resultaat opdracht 3

## Bijlagen

| Bijlage               | Vindplaats            |
|-----------------------|-----------------------|
| Bijlage 3.1 Aantallen | Map Digitale bijlagen |

## Opdracht 4: PowerPoint

### Advies: 10 -15 minuten Te behalen punten: 6

Voor deze opdracht voer je handelingen uit in een powerpointbestand.

### 4.1 Bewerken onderdelen

- 1. Open *Bijlage 4.1 Mobiele telefoons*.
- 2. Zet dia 3 tot en met 7 in de volgorde van de inhoudsopgave.
- 3. Voeg onderaan een lege dia toe. Kies voor de indeling 'Sectiekop'.
- 4. Geef het bestand de naam Resultaat opdracht 4.
- 5. Sla het resultaat op in de map *Uitwerkingen*.

### 4.2 bewerken teksten

- 1. Werk verder in *Resultaat opdracht 4*.
- 2. Open de dia 'Apple'.
- 3. Verander alle tekst naar lettertype 'Century Gothic (Hoofdtekst)'.
- 4. Open de lege dia.
- 5. Typ 'Einde' in het tekstvak.
- 6. Geef de tekst 'Einde' de lettergrootte 80.
- 7. Maak de tekst 'Einde' vetgedrukt.
- 8. Sla het resultaat op in de map Uitwerkingen.

## Resultaat

Als resultaat van deze opdracht lever je het volgende resultaat op.

• Powerpointpresentatie Resultaat opdracht 4

### Bijlagen

| Bijlage                       | Vindplaats            |
|-------------------------------|-----------------------|
| Bijlage 4.1 Mobiele telefoons | Map Digitale bijlagen |

## Einde vaardigheidsexamen

Lever alle antwoorden, de examenopdrachten en de eventuele materialen in bij de examinator.